## Charging a one-off adviser fee – Active account

Adviser guide only.

This guide provides instructions on how add one-off adviser fee on active portfolio.

There is Digital and Paper Form acceptance available on active accounts for all fees types

- 1. Once in the client's portfolio, click Fees & Interest, Agreed Remuneration
- 2. Click One Off Fee

| PLAT | FORM+ WRAP $\times$                   | Fees & Intere                                                                               | est      |                 | Partfolio         ▼         Q. Search         Image: Search (Search (Sea |                       |               |                           |  |
|------|---------------------------------------|---------------------------------------------------------------------------------------------|----------|-----------------|----------------------------------------------------------------------------------------------------|-----------------------|---------------|---------------------------|--|
| •    | Home                                  | Tilly Rose 2                                                                                | 2        |                 | Quick Links                                                                                                    | Holdings Deposit Cash | Create Orders | Go to the Client Portal 🖸 |  |
| -    | Portfolios                            | Adviser Fees                                                                                |          | Client Fees     | Agi                                                                                                    | reed Remuneration     | Schedules     |                           |  |
|      | Investments<br>Cash & Payments        | One Off Adv                                                                                 | iser Fee |                 |                                                                                                    |                       |               | One Off Fee               |  |
|      | Orders<br>Investment Programs &       | Account Id Date Created Fee Arrangements ③ Type Status Ongoing Fee Available for Submission |          | GST INCL        | GST EXCL                                                                                                    | Charge Status         | Action        |                           |  |
|      | Add Account<br>Transfers              |                                                                                             |          |                 |                                                                                                    |                       |               |                           |  |
|      | Corporate Actions                     |                                                                                             |          | Anniversary Day | Next Anniversary Date Renewal Period End Date Consent Expiry Date                                                                                                    |                       |               | Action                    |  |
|      | Fees & Interest<br>Portfolio Settings |                                                                                             |          |                 |                                                                                                    |                       |               | View                      |  |
|      | Notifications                         |                                                                                             |          |                 |                                                                                                    |                       |               |                           |  |

- 3. Select Account from the drop-down box
- 4. Enter either Fee Amounts Incl & Excl GST
- 5. Enter the Advice document date

| $_{\tt PLATFORM+ WRAP}$ $\times$ |                                        | Fees & Intere                        | est                           |                     | Portfolio $\checkmark$ Q. Search $\textcircled{O}$ $\textcircled{Q}$ $\textcircled{L}$ $\textcircled{P}$ $\textcircled{Q}$ $\textcircled{L}$ |                     |                 |                                       |                           |
|----------------------------------|----------------------------------------|--------------------------------------|-------------------------------|---------------------|----------------------------------------------------------------------------------------------------|---------------------|-----------------|---------------------------------------|---------------------------|
| ٨                                | Home                                   | Tilly Rose<br>PP1003215 - Individual | •                             |                     |                                                                                                    | Quick Links Holding | ps Deposit Cash | Create Orders                         | Go to the Client Portal 🖒 |
| <b>±</b>                         | Clients                                |                                      | Adviser Fees                  | CI                  | lient Fees                                                                                                    | Agreed Remune       | ration          |                                       | Schedules                 |
|                                  | Portiolios Investments Cach & Baumonte | One Off Adv                          | ser Fee                       |                     |                                                                                                    |                     |                 |                                       | One Off Fee               |
|                                  | Orders                                 | Account Id                           | Date Created                  |                     | GST INCL                                                                                                    | GST EXCL            | Charge Status   |                                       | Action                    |
|                                  | Add Account                            |                                      |                               |                     |                                                                                                    |                     |                 |                                       |                           |
|                                  | Transfers<br>Corporate Actions         | Account                              | ~                             | Fee Amount Incl GST | 3,000.00                                                                                                    | Fee Amount Excl GST | 2,727.27        | Statement Of Advice / R<br>1-Jul-2024 | ecord Of Advice Date      |
|                                  | Tax<br>Fees & Interest                 | PP1003215-268 - Ir                   | westment Account              |                     |                                                                                                    |                     |                 |                                       |                           |
|                                  | Portfolio Settings                     | How will your client(s               | ) autnorise this arrangement? | Digital Consent     | Document Upload                                                                                                    |                     |                 | Dequeet C                             | liant Consol              |
|                                  | Notifications<br>External Assets       |                                      |                               |                     |                                                                                                    |                     |                 | Request C                             | Cancel                    |

6. From here you have two authorisation methods - Digital Consent or Document Upload

## PLATFORM+ WRAP

INVESTMENT AND SUPER

## Option 1: Digital Consent (client to accept via the client portal)

- 1. Click Digital Consent
- 2. Tick the **Declaration** box
- 3. Click Request Client Consent

| PLAT | FORM+ WRAP ×                      | Fees & Interest                                                                                                    |                                                   | Portfolio 🗸                                   | Q Search                 | ◎   ④   ♀   ♠ 🚥   Ů        |
|------|-----------------------------------|----------------------------------------------------------------------------------------------------|---------------------------------------------------|-----------------------------------------------|--------------------------|----------------------------|
| ٨    | Home                              | Tilly Rose 🔥                                                                                                    |                                                   | Quick Links Holdings                          | Deposit Cash Create Orde | rs Go to the Client Portal |
| ÷    | Clients                           | Adviser Fees                                                                                                    | Client Fees                                       | Agreed Remuneration                           |                          | Schedules                  |
| D    | Portfolios                        |                                                                                                    |                                                   |                                               |                          |                            |
|      | Investments                       | One Off Adviser Fee                                                                                                    |                                                   |                                               |                          | One Off Fee                |
|      | Cash & Payments<br>Orders         | Account Id Date Created                                                                                                    | GST INCL                                          | GST EXCL                                      | Charge Status            | Action                     |
|      | Investment Programs &<br>Strategy |                                                                                                    |                                                   |                                               |                          |                            |
|      | Add Account                       |                                                                                                    |                                                   |                                               |                          |                            |
|      | Transfers                         | Account Fee Amount                                                                                                    | Incl GST                                          | Fee Amount Excl GST                           | Statement Of Advic       | e / Record Of Advice Date  |
|      | Corporate Actions                 | PP1003215-268 - Investment Account                                                                                                    | 3,000.00                                          | S                                             | 2,727.27 1-Jul-2024      |                            |
|      | Tax                               |                                                                                                    |                                                   |                                               |                          |                            |
|      | Portfolio Settinge                | How will your client(s) authorise this arrangement?                                                                                          | Document Upload                                   |                                               |                          |                            |
|      | Notifications                     |                                                                                                    |                                                   |                                               | Requ                     | est Client Consent Cancel  |
|      | External Assets                   |                                                                                                    |                                                   |                                               |                          |                            |
|      | Reports & Documents               |                                                                                                    |                                                   |                                               |                          |                            |
| ۵    | Investment Programs               | Declaration                                                                                                    |                                                   |                                               |                          |                            |
| ılı  | Research                          | I Confirm The Following:                                                                                                    |                                                   |                                               |                          |                            |
| ٨    | Literature Library                | deciale that:         the information entered is true and correct.         the fees to be naid by the client meet the sole number test (sume | ranguation accounts only)                         |                                               |                          |                            |
| 0    |                                   | the Trustee/Operator has discretion to reject the payment of advice                                                                          | ce fees.                                          |                                               |                          |                            |
| .9   | Administration                    | the fees are reasonable for the proposed services.                                                                                           |                                                   |                                               |                          |                            |
|      |                                   | any estimates provided are reasonable estimates.      lacknowledge that:                                                                     |                                                   |                                               |                          |                            |
|      |                                   | <ul> <li>the fees will not be deducted prior to the date of consent.</li> </ul>                                                              |                                                   |                                               |                          |                            |
|      |                                   | <ul> <li>the fees reflect a fee arrangement that has been agreed with the a</li> </ul>                                                       | applicant(s). To the extent of any inconsistency, | the details provided in this instruction will | prevail.                 |                            |
|      |                                   |                                                                                                    |                                                   |                                               |                          |                            |

Once successfully submitted, the status in the Fee Arrangements screen will be updated to **Pending client consent**.

| FORM+ WRAP ×                      | Fees & Interest                        |                                                                                                    |                                                                                                    |                                                                                                    | Portfolio V Q Search                                                                                                    | ◎   ♀   ♀   ●   ⊍                                                                                                    |
|-----------------------------------|----------------------------------------|----------------------------------------------------------------------------------------------------|----------------------------------------------------------------------------------------------------|----------------------------------------------------------------------------------------------------|----------------------------------------------------------------------------------------------------|----------------------------------------------------------------------------------------------------|
| Home                              | Tilly Rose 🙏                           |                                                                                                    |                                                                                                    |                                                                                                    | Create Ordere On to the Olient Dottal                                                                                                    |                                                                                                    |
| Clients                           | PP1003215 - Individual<br>Adviser Fees |                                                                                                    | Client Fees                                                                                                    |                                                                                                    | Agreed Remuneration                                                                                                    | Schedules                                                                                                    |
| Portfolios                        |                                        |                                                                                                    |                                                                                                    |                                                                                                    |                                                                                                    |                                                                                                    |
| Investments                       | One Off Adviser Fee                    |                                                                                                    |                                                                                                    |                                                                                                    |                                                                                                    | One Off Fee                                                                                                    |
| Cash & Payments<br>Orders         | Account Id                             | Date Created                                                                                                    | GST INCL                                                                                                    | GST EXCL                                                                                                    | Charge Status                                                                                                    | Action                                                                                                    |
| Investment Programs &<br>Strategy | PP1003215-268                          | 22-Jul-2024                                                                                                    | \$3,000.00                                                                                                    | \$2,727.27                                                                                                    | Pending client consent                                                                                                    | View                                                                                                    |
| Add Account                       |                                        |                                                                                                    |                                                                                                    |                                                                                                    |                                                                                                    |                                                                                                    |
|                                   | ORH+WARPX                              | ORM+WAAP     Fees & Interest       Kome     Tilly Rose A       P1003215-Individual     Adviser Fees       Adviser Fees     Adviser Fees       Cash & Peyments     Adviser Fees       Oders     Adviser Fees       Adviser Fees     Adviser Fees       Adviser Fees     Adviser Fees       Adviser Fees     Adviser Fees       Adviser Fees     Adviser Fees       Adviser Fees     Adviser Fees       Adviser Fees     Adviser Fees | ORMAN     WRAP     Fees & Interest       tome     TIlly Rose ^       clens     Adviser Fees       tomestimetiks     Adviser Fee       Cable & Poyments     One Off Adviser Fee       odars     PP100215-268     22-Jul-2024       Add Account Id     Date Created       PP1002215-268     22-Jul-2024 | OR MIN - WARAP     Fees & Interest       Kome     TIIIy Rose ^       Clients     Adviser Fees       Client Fees     Client Fees       Adviser Fees     Client Fees       One Off Adviser Fee     Client Minute       Account Id     Date Greated     GST MICL       PP1003215-266     22-Jul 2024     \$5,000.00       Add Account     PP1003215-266     22-Jul 2024 | OR MIN + WKARP     Fees & Interest       Kome     Tilly Rose A<br>PP1002215 - Individual       Adviser Fees     Client Fees       Adviser Fees     Client Fees       Cohe Off Adviser Fee     Client Fees       Adviser Fees     Client Fees       Cohe Off Adviser Fee     Client Fees       Adviser Fees     Cohe Off Adviser Fee       Adviser Fees     Strikery       PP1002215-265     22-Jui-2024       Strikery     Strikery | OR M - WKAR     Fees & Interest     Portfolo v Q. Search       Kome     TIIIy Rose A     Ouck Links Holdings Contribute       Portfolos     Adviser Fees     Client Fees       Adviser Fees     Client Fees     Agreed Remuneration       Intestinetias     One Off Adviser Fee     Client Fees       Account Id     Date Created     GST INCL     GST EXCL     Charge Status       P01003215-268     22-Jul/2024     \$5,000.00     \$2,727.27     Pending client consent |

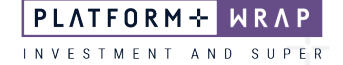

Option 2: Document Upload – for clients that have signed a paper fee consent form

- 1. Click on Document Upload
- 2. Click Upload

| PLA | TFORM+ WRAP ×                                | Fees & Interest                                     |                                 | Portfolio V Q Search           | @ ♀ ♀ ⊭ !♡                                               |
|-----|----------------------------------------------|-----------------------------------------------------|---------------------------------|--------------------------------|----------------------------------------------------------|
| ٨   | Home                                         | Tilly Rose 🙏                                        |                                 | Quick Links Holdings Deposit ( | ash Create Orders Go to the Olient Portal                |
| ÷   | Clients                                      | PP1003216 - Individual                              | Client Fees                     | Anreed Remuneration            | Schedules                                                |
| D   | Portfolios                                   |                                                     |                                 |                                |                                                          |
|     | Investments                                  | One Off Adviser Fee                                 |                                 |                                | One Off Fee                                              |
|     | Orders                                       | Account Id Date Created                             | GST INCL                        | GST EXCL Charge Status         | Action                                                   |
|     | Investment Programs &<br>Strategy            |                                                     |                                 |                                |                                                          |
|     | Add Account<br>Transfers                     | Account                                             | Fee Amount Inci GST             | Fee Amount Excl GST            | Statement Of Advice / Record Of Advice Date              |
|     | Corporate Actions                            | PP1003216-211 - Investment Account                  | \$ 3,000.00                     | \$ 2,727.27                    | 1-Jul-2024                                               |
|     | Tax<br>Fees & Interest<br>Portfolio Settinos | How will your client(s) authorise this arrangement? | Digital Consent Document Upload |                                |                                                          |
|     | Notifications                                |                                                     |                                 |                                | Please upload a signed client authorisation to continue. |
|     | External Assets<br>Reports & Documents       | Fee consent documentation (Accepted formats: jpeg   | or PDF)                         |                                | Upload                                                   |
| ۵   | Investment Programs                          |                                                     |                                 |                                | Request Olient Consent Cancel                            |

- 3. Click Choose file, select PDF document
- 4. Enter the **Document Name**
- 5. Click Save

|    | Add Fee Consent Docume | dd Fee Consent Document<br>d File<br>cument Name<br>Choose file<br>Fee Consent.PDF<br>Signed Fee Consent |                           |         |  |  |  |
|----|------------------------|----------------------------------------------------------------------------------------------------|---------------------------|---------|--|--|--|
|    | Add File               | Choose file<br>Fee Consent.PDF                                                                           |                           |         |  |  |  |
| Do | Document Name          | Signed Fee Consent                                                                                       |                           | untinue |  |  |  |
|    |                        |                                                                                                    | Save                      |         |  |  |  |
|    |                        |                                                                                                    | Request Client Consent Ca | ncel    |  |  |  |

Pro Tip: *Where you need to upload a second document, (for example a DocuSign Summary) repeat the step above.* 

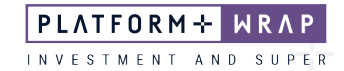

6. Once successfully uploaded, you will receive the following message. Close the window

|                     | GST INCL      | GST EXCL          | Charge Status                  | Action                        |
|---------------------|---------------|-------------------|--------------------------------|-------------------------------|
| Fee Amount Incl GST | Add           | Upload Successful | nent                           |                               |
| Digital Consent     | Docun Add Fil | e                 | Choose file<br>Fee Consent.PDF | _                             |
|                     | Docum         | ent Name          | Signed Fee Consent             | ontinue.                      |
| or PDF)             |               |                   |                                | Save                          |
|                     |               | _                 |                                | Request Client Consent Cancel |
|                     |               |                   |                                |                               |

- 7. Check the **Declaration**
- 8. Click Request Client Consent

| PLA | FORM+ WRAP ×                      | 1 | Fees & Interest                                                                                                    |                                                                                                    |                                                        |                 | Portfoli                 | io 🗸 Q Search         | © @                             | 日本   魚 🚥   ひ              |  |  |
|-----|-----------------------------------|---|----------------------------------------------------------------------------------------------------|----------------------------------------------------------------------------------------------------|--------------------------------------------------------|-----------------|--------------------------|-----------------------|---------------------------------|---------------------------|--|--|
| ٨   | Home                              |   | Tilly Rose 🔥                                                                                                    |                                                                                                    |                                                        |                 | Quick Links              | Holdings Deposit Cash | Create Orders G                 | So to the Client Portal 🖸 |  |  |
| ÷   | Clients                           |   | Adviser Fee                                                                                                    | \$                                                                                                    | Cliv                                                   | ent Fees        | Agreed R                 | lemuneration          | Schedu                          | ules                      |  |  |
|     | Portfolios                        | - |                                                                                                    |                                                                                                    |                                                        |                 |                          |                       | -                               |                           |  |  |
|     | Investments                       |   | One Off Adviser Fee                                                                                                    | 9                                                                                                    |                                                        |                 |                          |                       |                                 | One Off Fee               |  |  |
|     | Cash & Payments                   |   | Account Id                                                                                                    | Date Created                                                                                                    |                                                        | GST INCI        | CST FYCI                 | Charne Status         | turing.                         |                           |  |  |
|     | Orders                            |   | Accountin                                                                                                    | Date Created                                                                                                    |                                                        | 631 MCL         | GOTEACE                  | charge status         |                                 | Action                    |  |  |
|     | Investment Programs &<br>Strategy |   |                                                                                                    |                                                                                                    |                                                        |                 |                          |                       |                                 |                           |  |  |
|     | Add Account                       |   |                                                                                                    |                                                                                                    |                                                        |                 |                          |                       |                                 |                           |  |  |
|     | Transfers                         |   | Account                                                                                                    |                                                                                                    | Fee Amount Incl GST                                    |                 | Fee Amount Excl GST      |                       | Statement Of Advice / Record O  | f Advice Date             |  |  |
|     | Corporate Actions                 |   | PP1003216-211 - Investment A                                                                                                    | Account ~                                                                                                    | S                                                      | 3,000.00        | \$                       | 2,727.27              | 1-Jul-2024                      |                           |  |  |
|     | Tax                               |   |                                                                                                    |                                                                                                    |                                                        |                 |                          |                       |                                 |                           |  |  |
|     |                                   |   | How will your client(s) authorise                                                                                                    | this arrangement?                                                                                                    | Digital Consent                                        | Document Upload |                          |                       |                                 |                           |  |  |
|     | Portfolio Settings                |   |                                                                                                    |                                                                                                    |                                                        |                 |                          |                       | Please unload a signed client a | uthorisation to continue  |  |  |
|     | Notifications                     |   |                                                                                                    |                                                                                                    |                                                        |                 |                          |                       | r reuse uprodu a signed onent a |                           |  |  |
|     | External Assets                   |   | Fee consent documentation                                                                                                    | (Accepted formats: jpeg or I                                                                                                    | PDF)                                                   |                 | Fee Consent.PDF 🙍 Upload |                       |                                 |                           |  |  |
|     | Reports & Documents               |   |                                                                                                    |                                                                                                    |                                                        |                 |                          |                       |                                 |                           |  |  |
| ۵   | Investment Programs               |   |                                                                                                    |                                                                                                    |                                                        |                 |                          |                       | Request Client Co               | nsent Cancel              |  |  |
| dt  | Research                          |   |                                                                                                    |                                                                                                    |                                                        |                 |                          |                       |                                 |                           |  |  |
| ٨   | Literature Library                |   | Declaration                                                                                                    |                                                                                                    |                                                        |                 |                          |                       |                                 |                           |  |  |
| 9   | Administration                    |   | ✓ I Confirm The Following:                                                                                                    |                                                                                                    |                                                        |                 |                          |                       |                                 |                           |  |  |
|     |                                   |   | l declare that:<br>• the information entere<br>• the fees to be paid by<br>• the Trustee/Operator h<br>• the fees are reasonabl<br>• any estimates provide | d is true and correct.<br>the client meet the sole purp<br>has discretion to reject the p<br>le for the proposed services.<br>d are reasonable estimates. | cose test (superannuation ac<br>ayment of advice fees. | counts only).   |                          |                       |                                 |                           |  |  |

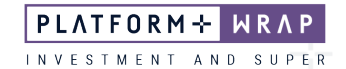

 Once the Fixed term fee has been submitted, you will receive the following notification. The status in the Charge screen will be updated to Pending client consent. Click <u>Request Client</u> <u>Consent</u>

| PLATFORM+ WRAP X |                                   | Fees & Interest                      |                  |             | Portfolio V Q Search | Portfolio         ∨         Q. Search           ©         Q.         K.         ↓         ↓ |                                       |  |  |  |  |
|------------------|-----------------------------------|--------------------------------------|------------------|-------------|----------------------|---------------------------------------------------------------------------------------------|---------------------------------------|--|--|--|--|
| ٨                | Home                              | Tilly Rose 🙏                         |                  |             | (                    | Quick Links Holdings Deposit Cash                                                           | Create Orders Go to the Client Portal |  |  |  |  |
| ÷                | Clients                           | PP1003219 - Individual<br>Adviser Fe | es               | Client Fees |                      | Agreed Remuneration                                                                         | Schedules                             |  |  |  |  |
|                  | Portfolios                        |                                      |                  |             |                      |                                                                                             |                                       |  |  |  |  |
|                  | Investments                       | One off adviser fee succes           | ssfully created. |             |                      |                                                                                             |                                       |  |  |  |  |
|                  | Cash & Payments                   |                                      |                  |             |                      |                                                                                             |                                       |  |  |  |  |
|                  | Orders                            | One Off Adviser Fe                   | e                |             |                      |                                                                                             | One Off Fee                           |  |  |  |  |
|                  | Investment Programs &<br>Strategy | Account Id                           | Date Created     | CST INCI    | CST EYO              | Charge Status                                                                               | Action                                |  |  |  |  |
|                  | Add Account                       | Accountin                            | ball of all u    | don mor     | GOT EXCL             | onarge status                                                                               | Activit                               |  |  |  |  |
|                  | Transfers                         | PP1003219-266                        | 23-Jul-2024      | \$3,000.00  | \$2,727.27           | Pending client consent                                                                      | View                                  |  |  |  |  |
|                  | Corporate Actions                 |                                      |                  |             |                      |                                                                                             |                                       |  |  |  |  |
|                  | Тах                               |                                      |                  |             |                      |                                                                                             |                                       |  |  |  |  |

Upon submission, a Platform Administration user will review the signed fee consent form and onplatform fee details. If no further action is required, the fee will be accepted and the arrangement, activated. We may contact you for further information, if required.

Ŷ

Pro Tip: *Ensure that the online and paper fee details exactly match. If not, the signed form will not be accepted.* 

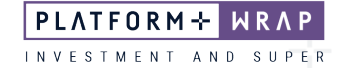

You can view the status of all paper fee consent requests at any time by navigating to <u>Administration</u> > <u>Authorisations</u> > <u>Client Changes</u> and Transaction:

| PLA | TFORM+ WRAP ×                              | Author     | isations          |                           |                |            |               |                  | Portfolio V  | Q Search.   |           | 6                   | ) @ / £  | t 🛕 🎟     |  |
|-----|--------------------------------------------|------------|-------------------|---------------------------|----------------|------------|---------------|------------------|--------------|-------------|-----------|---------------------|----------|-----------|--|
| ٨   | Ноте                                       |            | Authorise Wizards | Client Changes Ar         | nd Transactio  | ns         | Authori       | se Clients       |              | Account Upd | ates      |                     | Bank Acc | ount      |  |
| •   | Clients                                    | Filter     |                   |                           |                |            |               |                  |              |             |           |                     |          |           |  |
| Þ   | Portfolios                                 | Process    |                   | Agreed Remunerat          | ion - Manual ( | Consent    |               | Date Started Fro | m*           |             | 23-Jun-2  | 024                 |          |           |  |
| ۵   | Investment Programs                        | Status     |                   | Open                      |                |            |               | Date Started To  | •            |             | 23-Jul-20 | 024                 |          |           |  |
| ılı | Research                                   | Account/C  | lient Number      |                           |                |            |               |                  |              |             |           |                     |          | Search    |  |
| ٨   | Literature Library                         | Account/C  | lient Name        |                           |                |            |               |                  |              |             |           |                     |          |           |  |
| 9   | Administration                             | Ready To A | Authorise Only    |                           |                |            |               |                  |              |             |           |                     |          |           |  |
| Γ   | Password<br>Authorisations<br>Log An Issue | Results    | Results           |                           |                |            |               |                  |              |             |           |                     |          |           |  |
|     | MI & Reports                               | Date Sta   | rted V Process    |                           | Status         | (Account/C | lient) Number | (Account/Clie    | ent)Name 🗸   | Progress    | ~         | Last Updated 🗸      | Action   | Reg Check |  |
|     | Ad Hoc Notifications                       | 22-Jul-20  | 124 Agreed Remu   | neration - Manual Consent | Open           | PP1003216  |               | Tilly Rose       |              | Step 1 Of   | 1         | 22-Jul-2024 09:50PM | View     | Non-PEP   |  |
|     | Preferences                                | 22-Jul-20  | 124 Agreed Remu   | neration - Manual Consent | Open           | PP1003215  |               | Tilly Rose       |              | Step 1 Of   | 1         | 22-Jul-2024 09:20PM | View     | Non-PEP   |  |
|     | MOUELE OF LIVIUS                           | 22-Jul-20  | 24 Agreed Remu    | neration - Manual Consent | Open           | PP6003200  |               | Jason Flex - F   | Pension      | Step 1 Of   | 1         | 22-Jul-2024 11:04AM | View     | Non-PEP   |  |
|     |                                            | 22-Jul-20  | 124 Agreed Remu   | neration - Manual Consent | Open           | PP6003200  |               | Jason Flex - F   | Pension      | Step 1 Of   | 1         | 22-Jul-2024 11:02AM | View     | Non-PEP   |  |
|     |                                            | 22-Jul-20  | 24 Agreed Remu    | neration - Manual Consent | Open           | PP6003128  |               | Jason Flex - A   | Accumulation | Step 1 Of   | 1         | 22-Jul-2024 10:56AM | View     | Non-PEP   |  |
|     |                                            | 22-Jul-20  | 24 Agreed Remu    | neration - Manual Consent | Open           | PP6003128  |               | Jason Flex - A   | Accumulation | Step 1 Of   | 1         | 22-Jul-2024 10:43AM | View     | Non-PEP   |  |
|     |                                            | 10-Jul-20  | Agreed Remu       | neration - Manual Consent | Open           | PP1000010  |               | Mr. Jeremiah     | Cole         | Step 1 Of   | 1         | 10-Jul-2024 03:14PM | View     | Non-PEP   |  |
|     |                                            | 09-Jul-20  | 24 Agreed Remu    | neration - Manual Consent | Open           | PP1002025  |               | Sheldon Coop     | er           | Step 1 Of   | 1         | 09-Jul-2024 11:45AM | View     | Non-PEP   |  |
|     |                                            | 09-Jul-20  | 124 Agreed Remu   | neration - Manual Consent | Open           | PP1002008  |               | Monica Test      |              | Step 1 Of   | 1         | 09-Jul-2024 07:16AM | View     | Non-PEP   |  |

Should you have any questions or require any additional information in relation to this guide, please contact the PlatformplusWRAP Support Team on 1300 191 952 or <a href="support@platformpluswrap.com.au">support@platformpluswrap.com.au</a>.